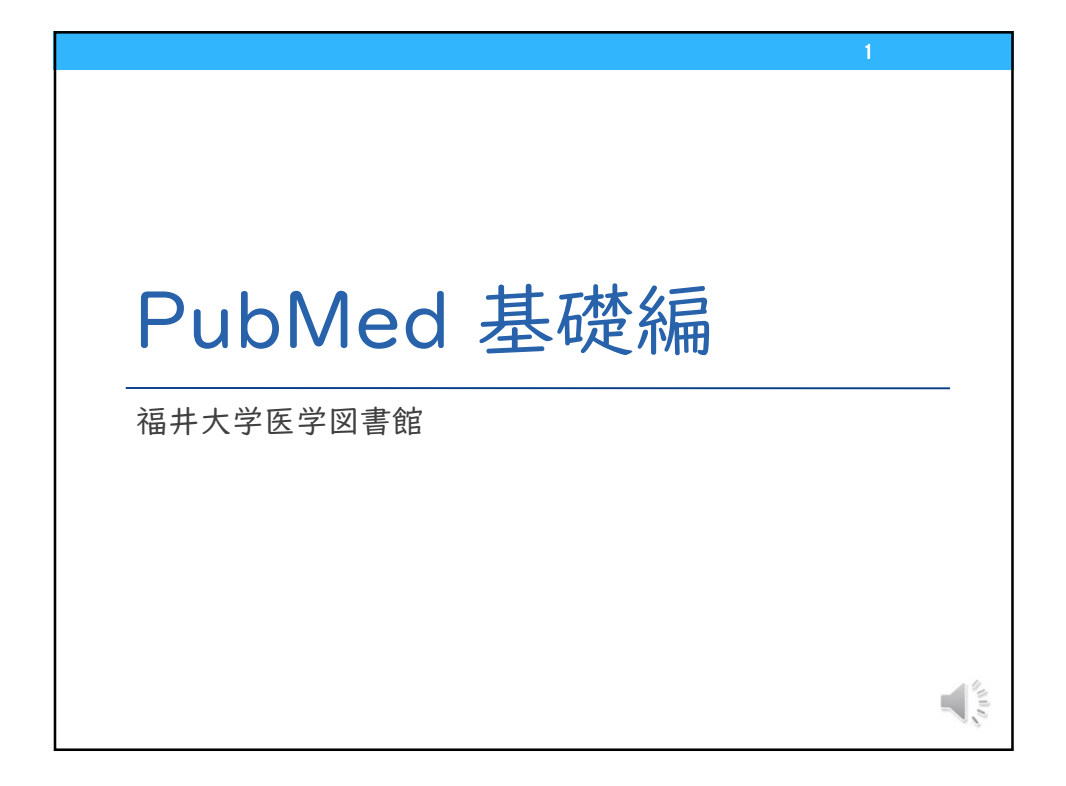

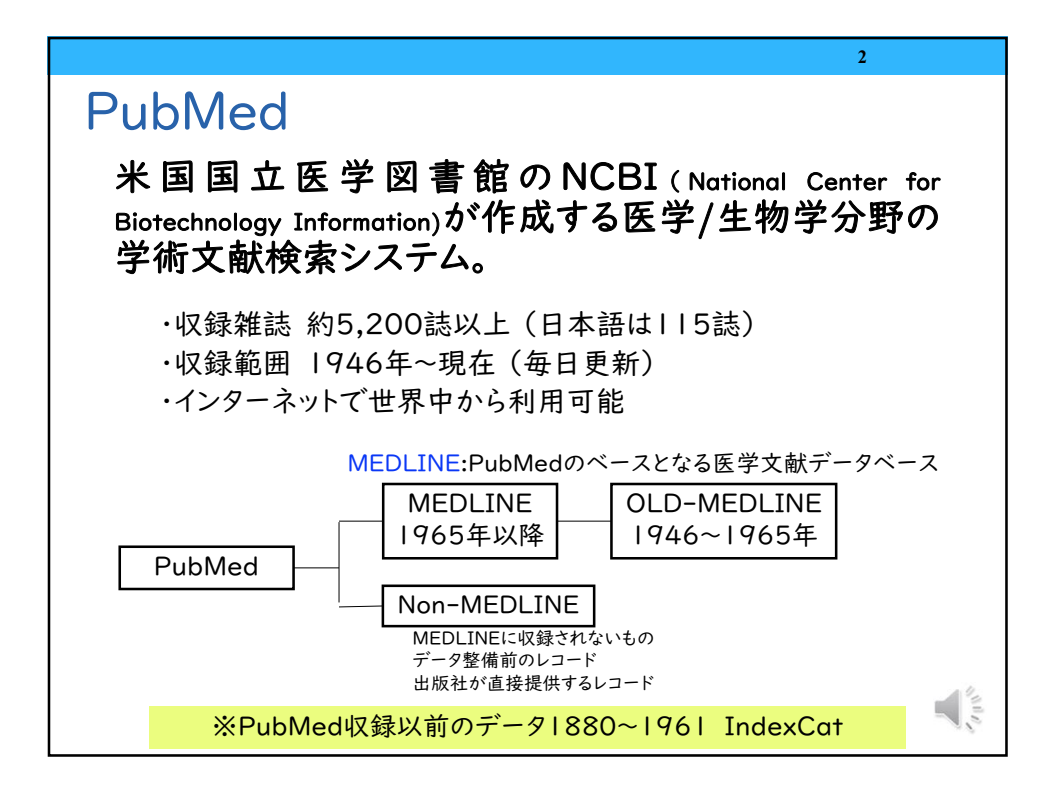

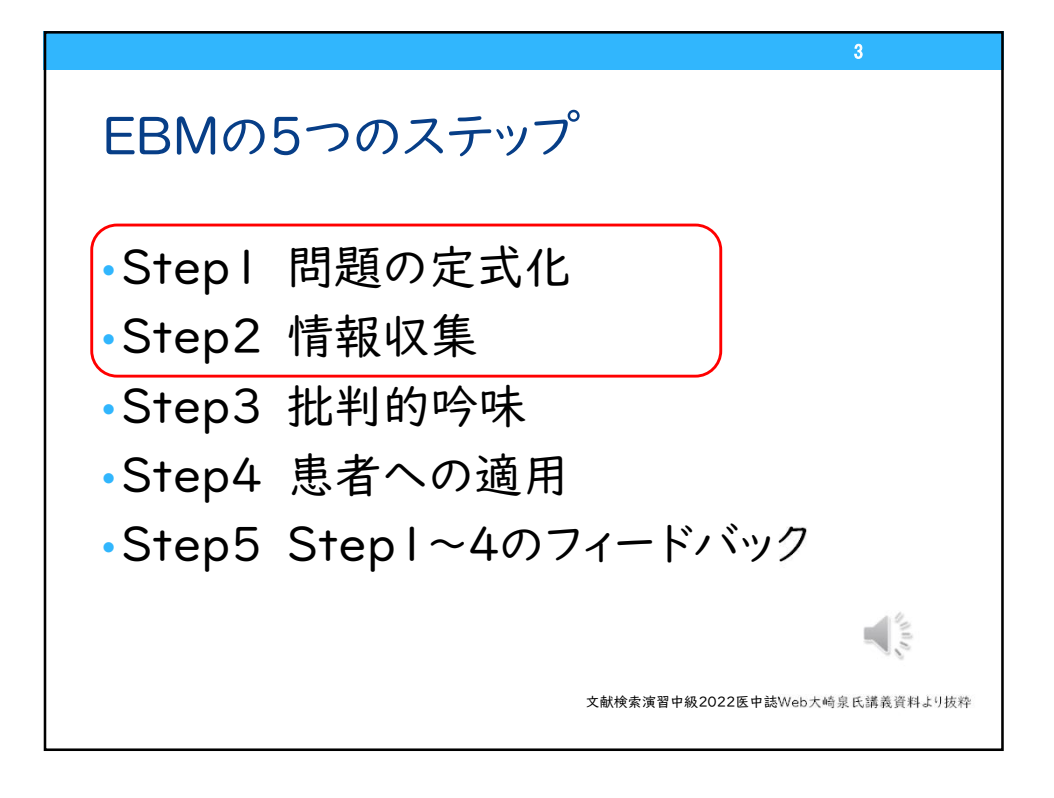

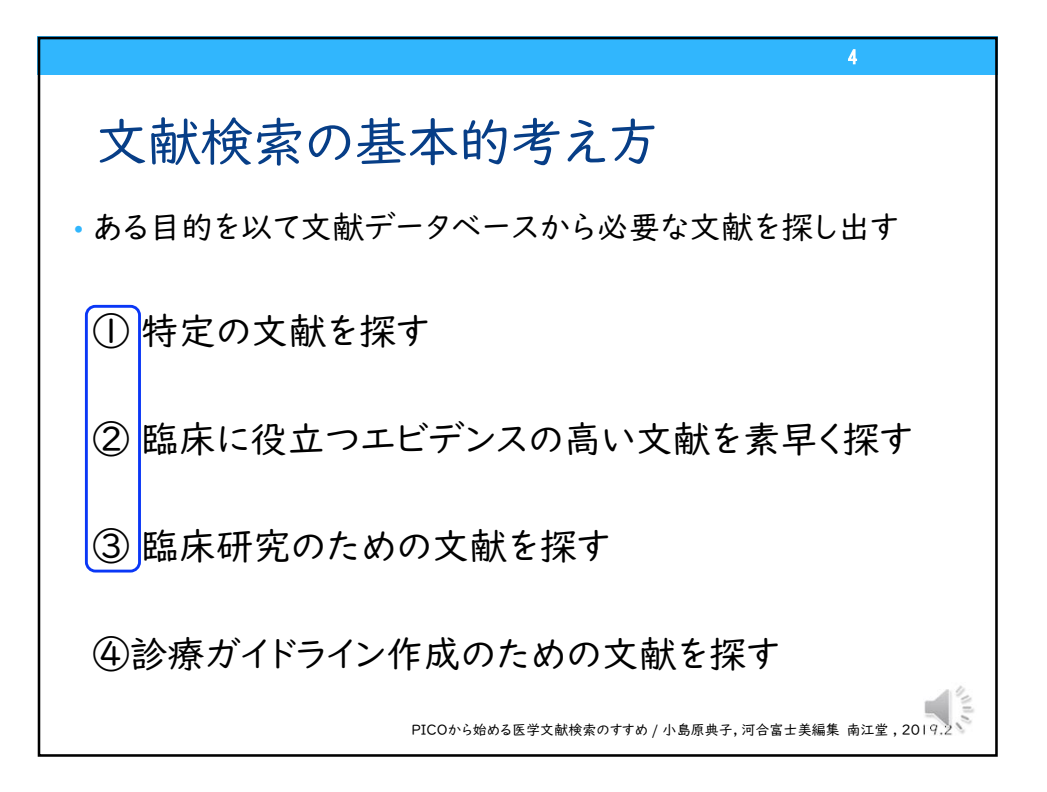

|                                                               | 5                                       |
|---------------------------------------------------------------|-----------------------------------------|
| 入力のルール                                                        | PubMed                                  |
| 大文字・小文字の区別はない                                                 | CHICKENPOX chickenpox                   |
| ストップワードは検索対象にならない                                             | about in of …                           |
| 著者名は姓 (フル) +名 (イニシャル) +ミドル<br>ネーム (イニシャル)<br>2002~フルネームでも検索可能 | naiki h "naiki h"[AU]<br>naiki hironobu |
| 熟語はダブルクォーテーション""で 囲む                                          | "live vaccine"                          |
| 雑誌名は正式名と略誌名どちらもOK                                             | British medical journal BMJ             |
| ギリシャ文字は読みの英語綴り<br>ハイフンはスペース                                   | α→alpha<br>high-risk → high risk        |
| 前方一致は語尾の最後に「 <mark>*</mark> 」                                 | child*→ child,<br>children,childhood    |
|                                                               | 100                                     |

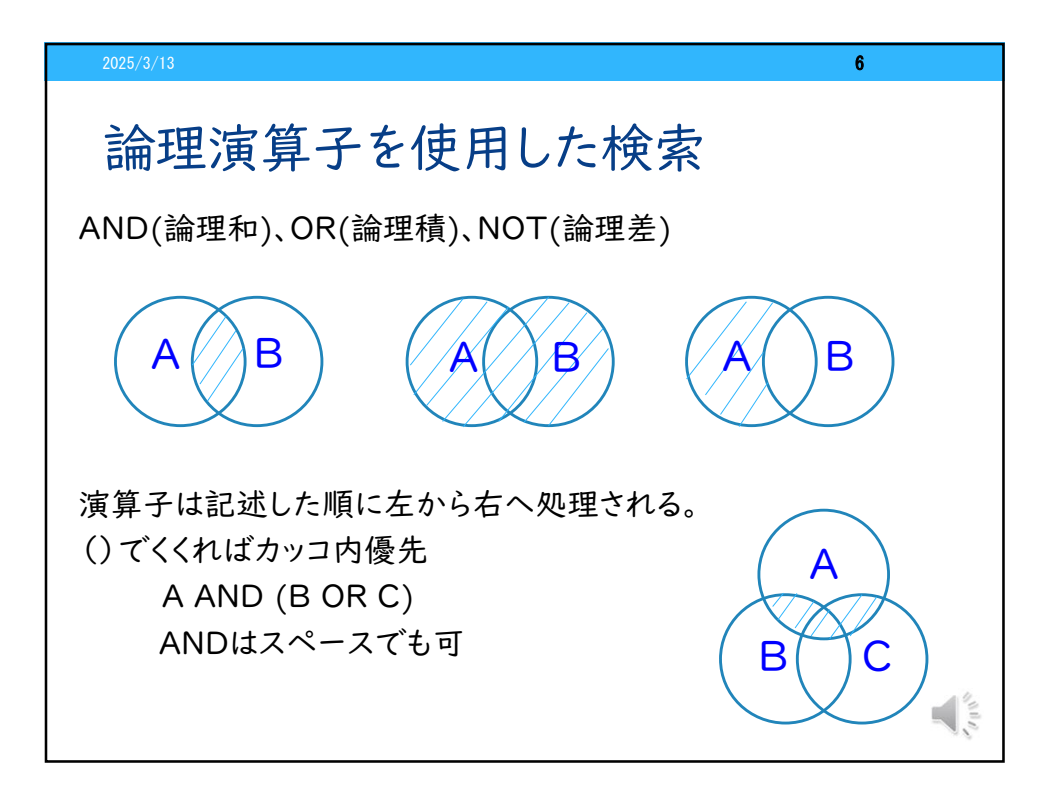

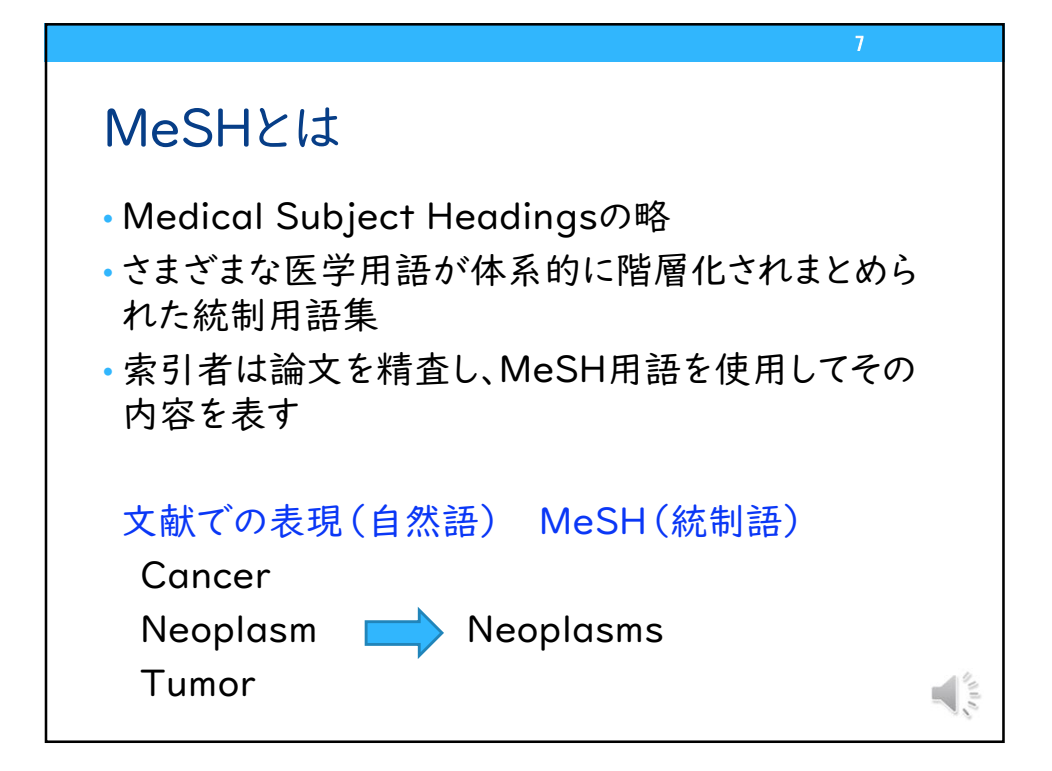

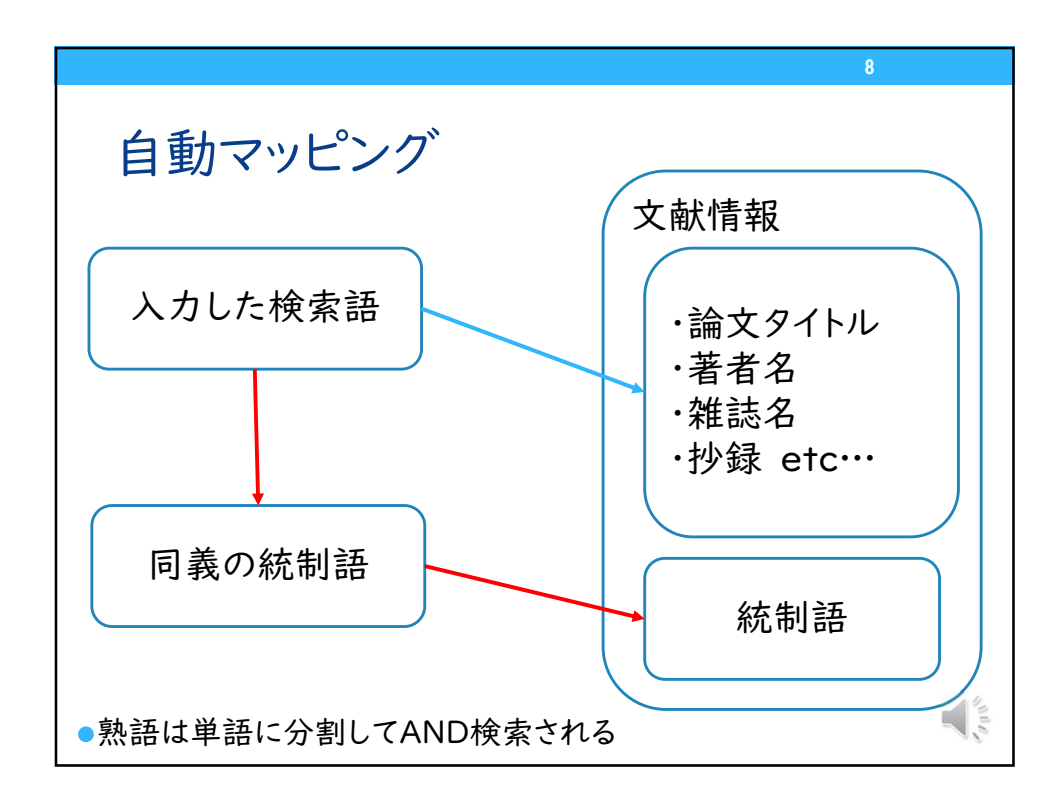

(例) breast cancerで検索したときの検索式

"breast neoplasms"[MeSH Terms] OR ("breast"[All Fields] AND "neoplasms"[All Fields]) OR "breast neoplasms"[All Fields] OR ("breast"[All Fields] AND "cancer"[All Fields]) OR "breast cancer"[All Fields]

※検索式の詳細はAdvancedのHistory and Search Detailsで確認できる

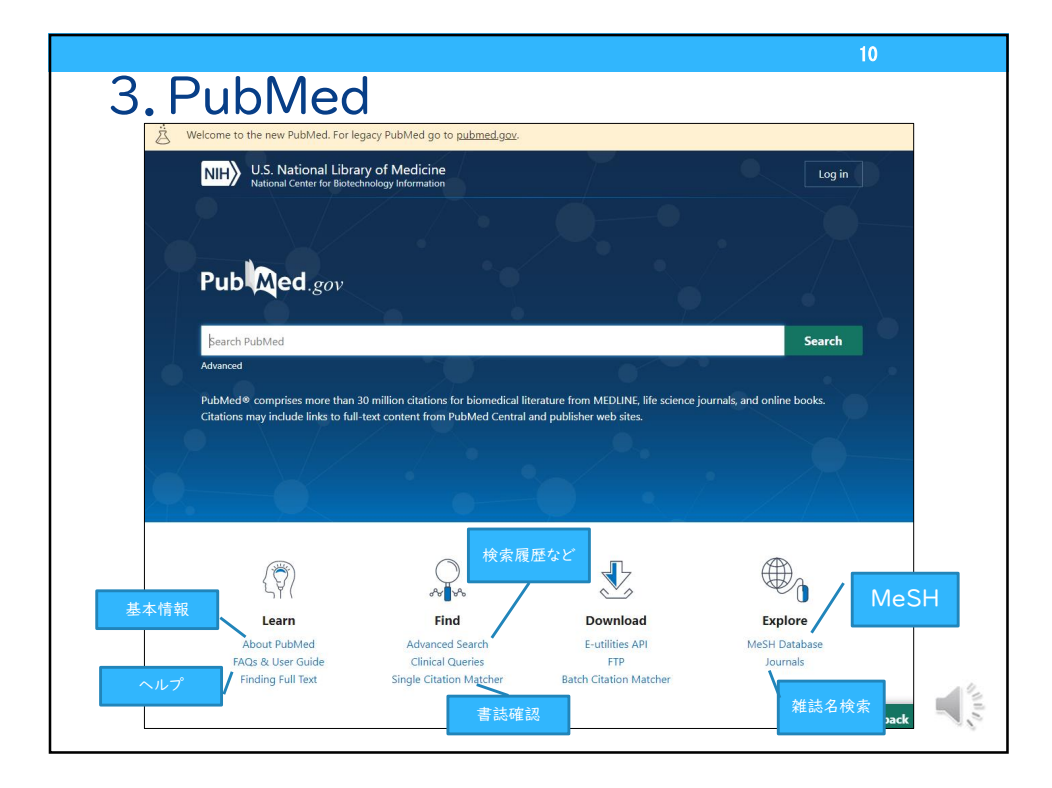

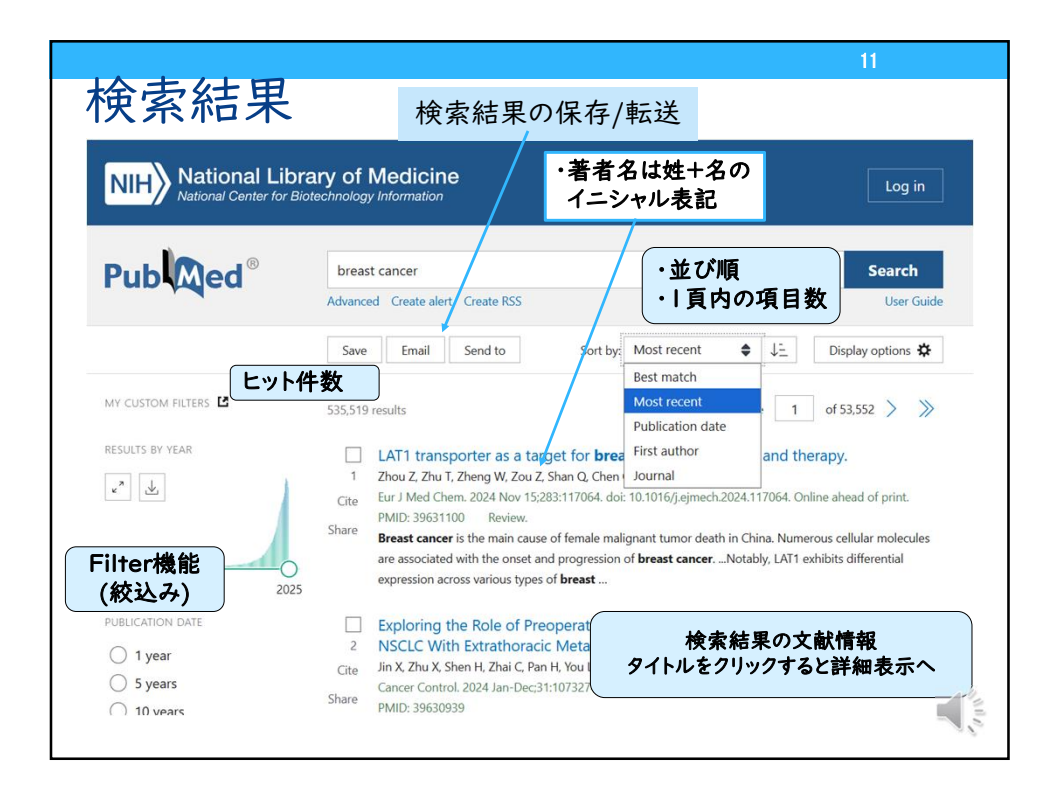

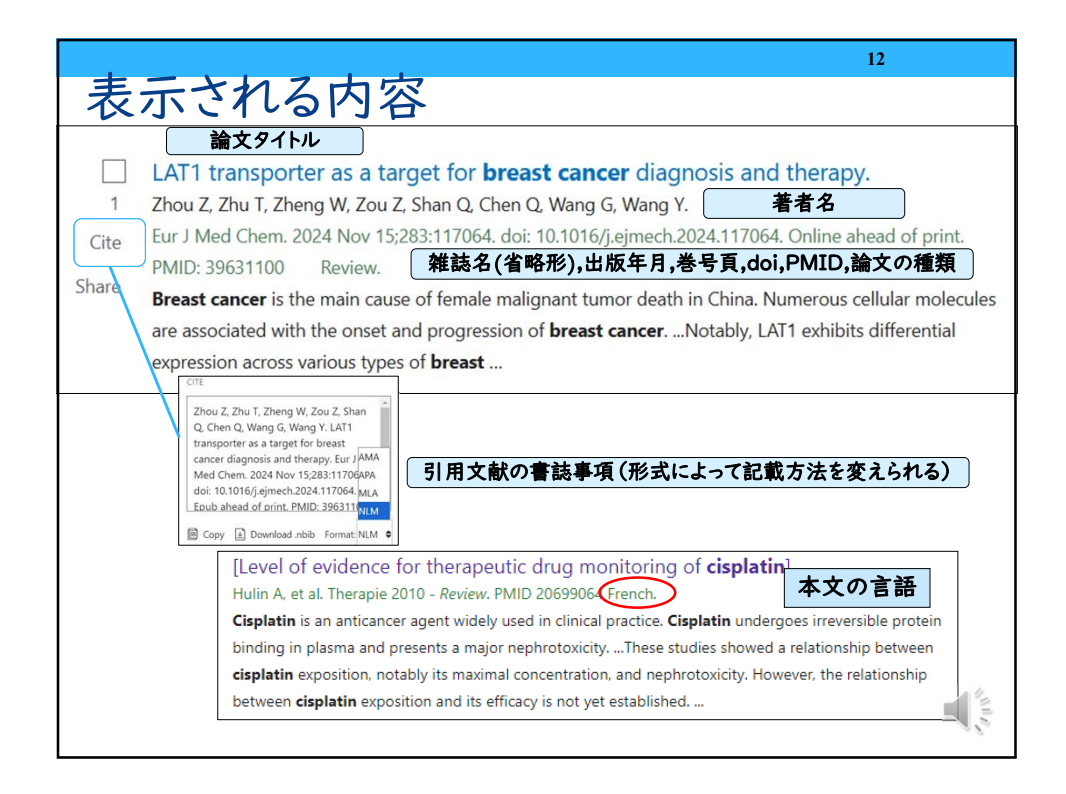

|                     |                               |               | 13                      |
|---------------------|-------------------------------|---------------|-------------------------|
| 検索結                 | 果の表示設定                        | の変更           |                         |
| Sorted by: E        | est match Display options     | 表示件数          | Sorted by: Best match 🔅 |
| 衣示形式<br>DISPLAY OPT | 10N5                          | DISPLAY OPT   | TIONS                   |
| Format              | Summary                       | Format        | Summary Abstract        |
| Sort by             | Abstract<br>PubMed            | Sort by       | Best match 🔶            |
| Per page            | PMID                          | Per page      | 10 🗢                    |
| Show shippe         |                               | ne ligands    | 10<br>20 pical activity |
| Sorted b            | y: Best match Display options | 335682        | 50<br>100               |
|                     | OPTIONS                       | mula cis-[Pt( | 200 hylgly)]NO(3)       |
| Format              | Summary 🔶                     |               |                         |
| N Sort by           | Best match 🔶                  |               |                         |
| 4                   | Best match                    |               |                         |
| Per page            | Most recent                   |               |                         |
| a:<br>Show coi      | Publication date              |               | 42                      |
| , Show shi          | Journal                       |               | all of                  |

|                                |                          | 14                           |       |
|--------------------------------|--------------------------|------------------------------|-------|
| 检索結果(                          | の絞り込み(F                  | ilter)                       |       |
|                                |                          |                              |       |
| こどもに関す                         | るインフルエンザワクチン             | (influenza vaccine) の症例報     |       |
| 告(case rep                     | oort)を探したい               |                              |       |
| ARTICLE ATTRIBUTE              | RTICLE TYPE              |                              |       |
| Associated data                | Adaptive Clinical Trial  | Interview                    |       |
| ARTICLE TYPE                   | Address                  | Introductory Journal Article |       |
| Books and Documents            | Autobiography            | Lecture                      |       |
| Clinical Trial                 | Bibliography             | Legal Case                   |       |
| Letter                         | Biography                | Legislation                  |       |
| Meta-Analysis                  | Books and Documents      | Letter                       |       |
| Randomized Controlled<br>Trial | Case Reports             | Meta-Analysis                |       |
| Review                         | Classical Article        | Multicenter Study            |       |
| Systematic Review              | Clinical Conference      | News                         |       |
| See all article type filters   | Clinical Study           | Newspaper Article            |       |
|                                | 項日が表示されて                 | Observational Study          |       |
| Additional filters             | いない場合は全て                 | Cancel                       | hpply |
|                                | の項目から選ぶ                  |                              |       |
| Clear applied filters          | Fili                     | erを一度設定すると、解除するまで            |       |
|                                | す^                       | ての検索に適用されるので、解除す             |       |
| Reset filters menu             | るときは「Reset all filters」か |                              |       |
|                                | רכו <mark>ירכו</mark>    | ear」をクリック                    | 1.5   |

|                              |                                                                                                    | 15                                                                            |
|------------------------------|----------------------------------------------------------------------------------------------------|-------------------------------------------------------------------------------|
| 検                            | 素結果の保存                                                                                                    | /転送                                                                           |
| Save •                       | Email Send to Sorted                                                                                                    | by:                                                                           |
| Save cita                    | ations to file                                                                                                    | Summary(text):書誌事項                                                            |
| Selection:                   | All results on this page 🔷                                                                                                    | PubMed:文献管理ソフトへの取り込み<br>PMID:PMID                                             |
| Format:                      | Summary (text) 🗘<br>Summary (text)                                                                                                    | Abstract(text):書誌事項+抄録<br>CSV:CSV形式テキストデータ                                    |
| Cr                           | PubMed<br>PMID<br>Abstract (text)<br>CSV                                                                                                    |                                                                               |
| 15,326 result                | s<br>entification of the most common BRCA alt<br>utation databases: Is droplet digital PCR ar<br><b>sessment</b> of such alterations in <b>breast</b> and | <ul> <li>□にレを入れた文献が対象(複数可)</li> <li>レを入れなかった場合は全文献が対象</li> <li>Ind</li> </ul> |
| Cite Lav<br>Lav<br>Share Int | voro A, Scalisi A, Candido S, Zanghì GN, Rizzo R, Gattu:<br>L Oncol: 2022 MovieO/SESR. doi: 10.3802/iio.2022.5340                                         |                                                                               |

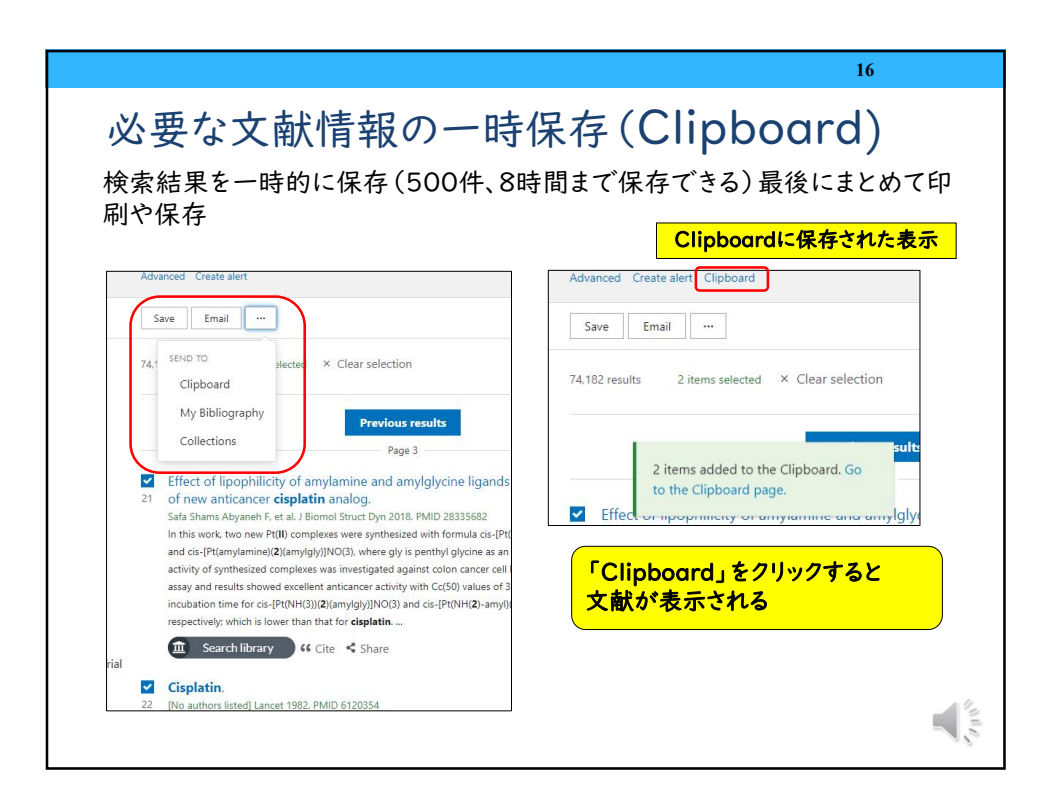

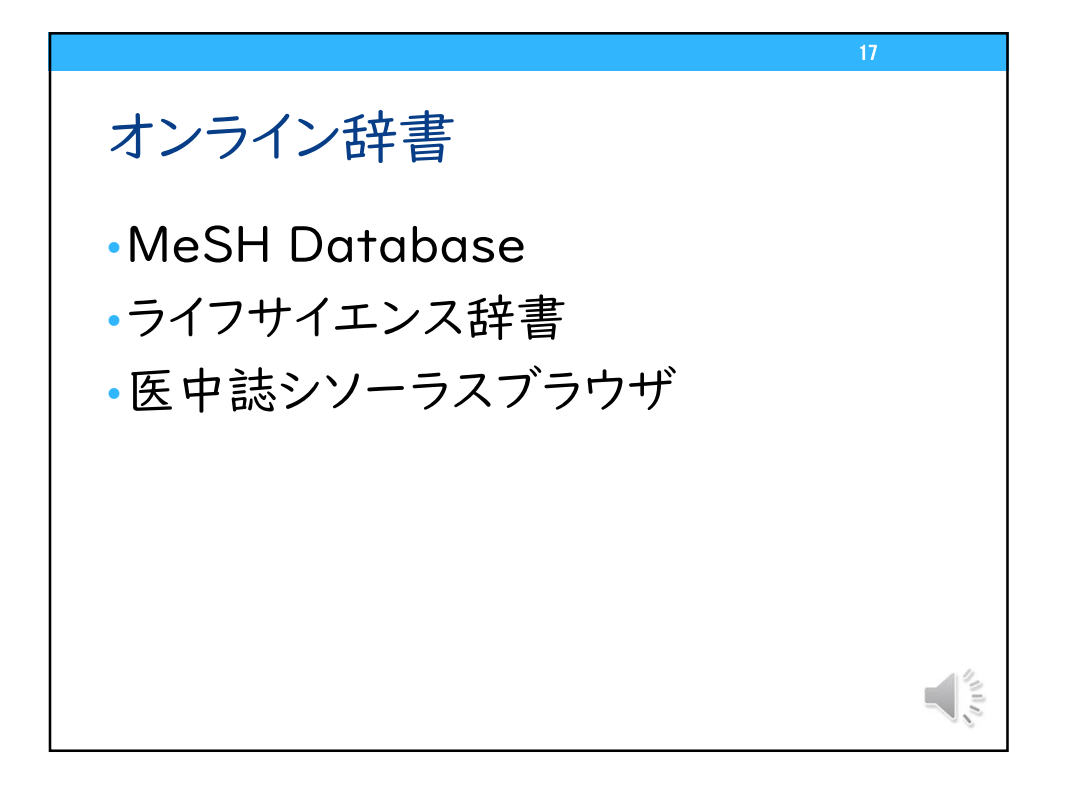

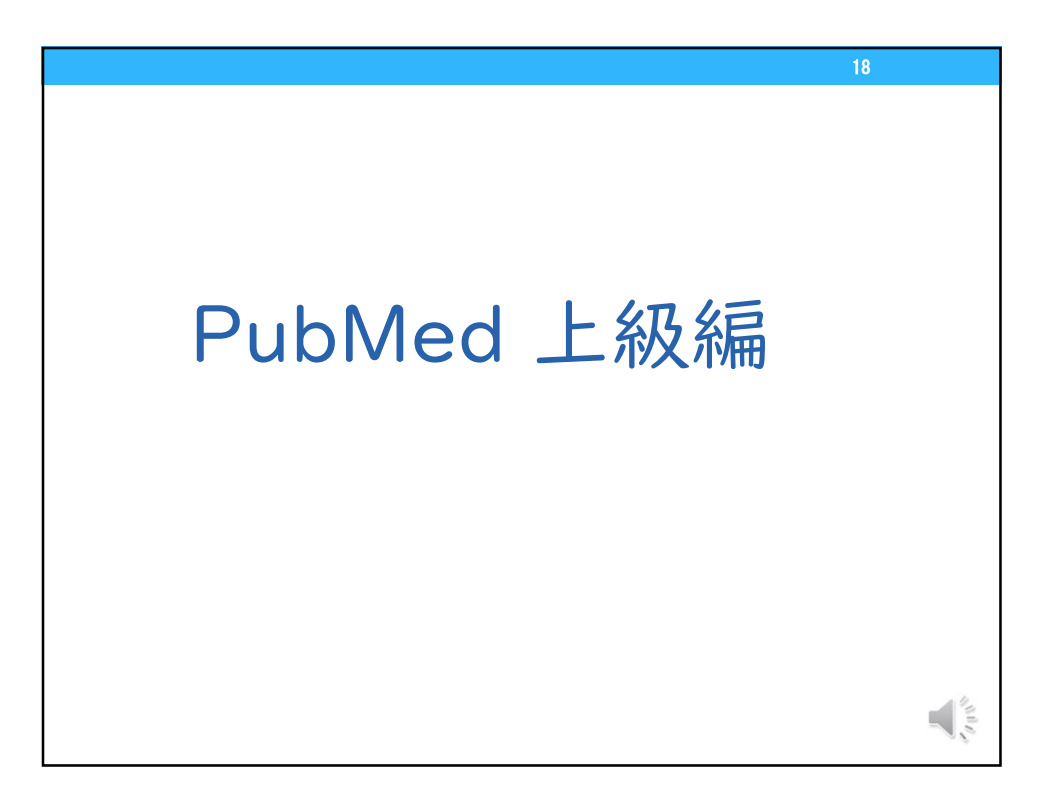

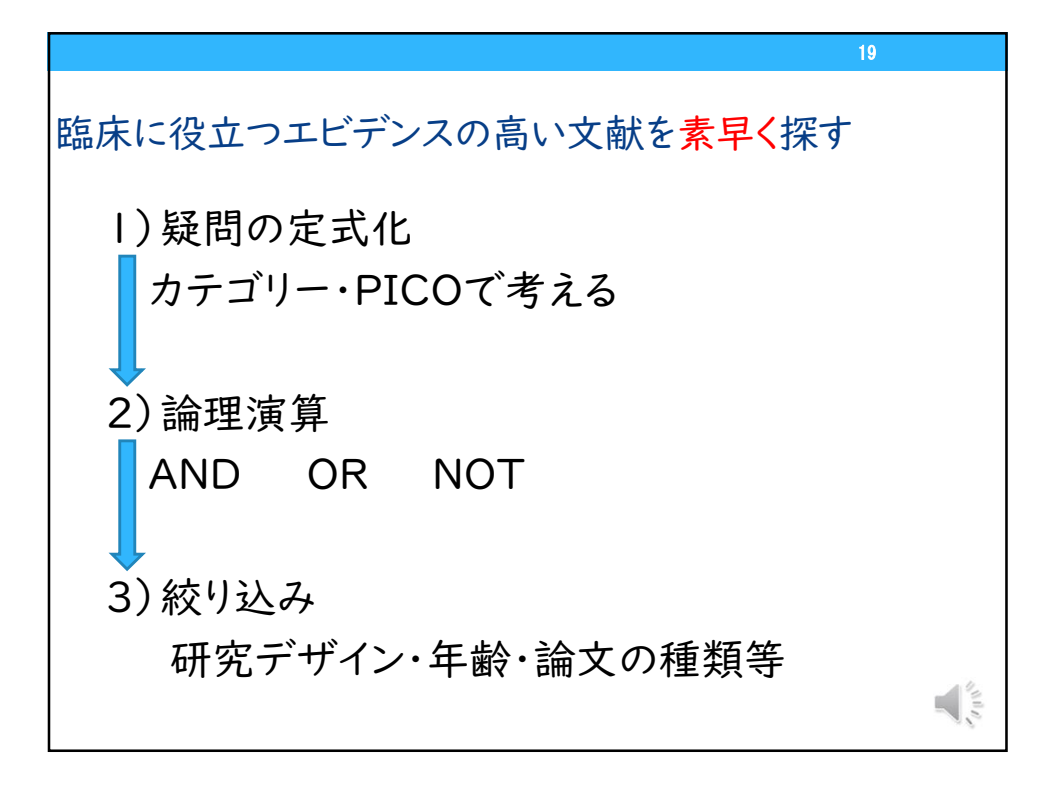

|        | 20           |
|--------|--------------|
| カテゴリー  |              |
| カテゴリー  | 信頼性の高い研究デザイン |
| 治療     | ランダム化比較試験    |
| 診断     | 横断研究         |
| 病因・リスク | コホート研究、症例研究  |
| 予後     | コホート研究       |
| 頻度     | 横断研究         |
|        |              |
|        |              |

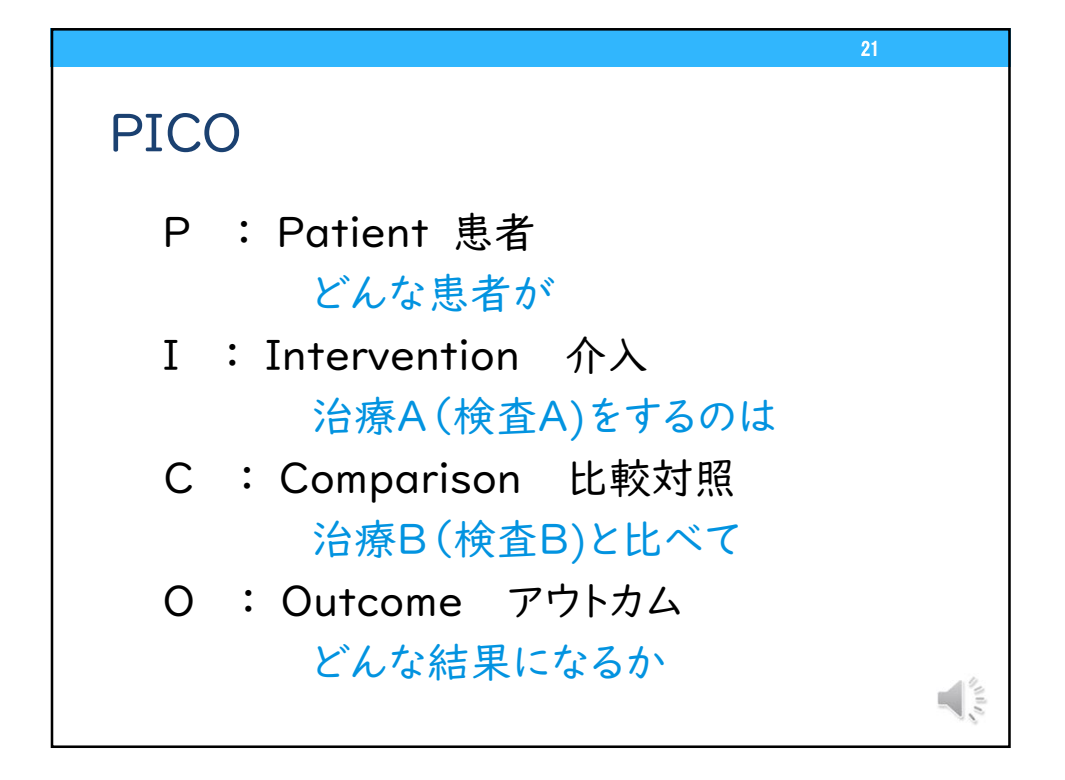

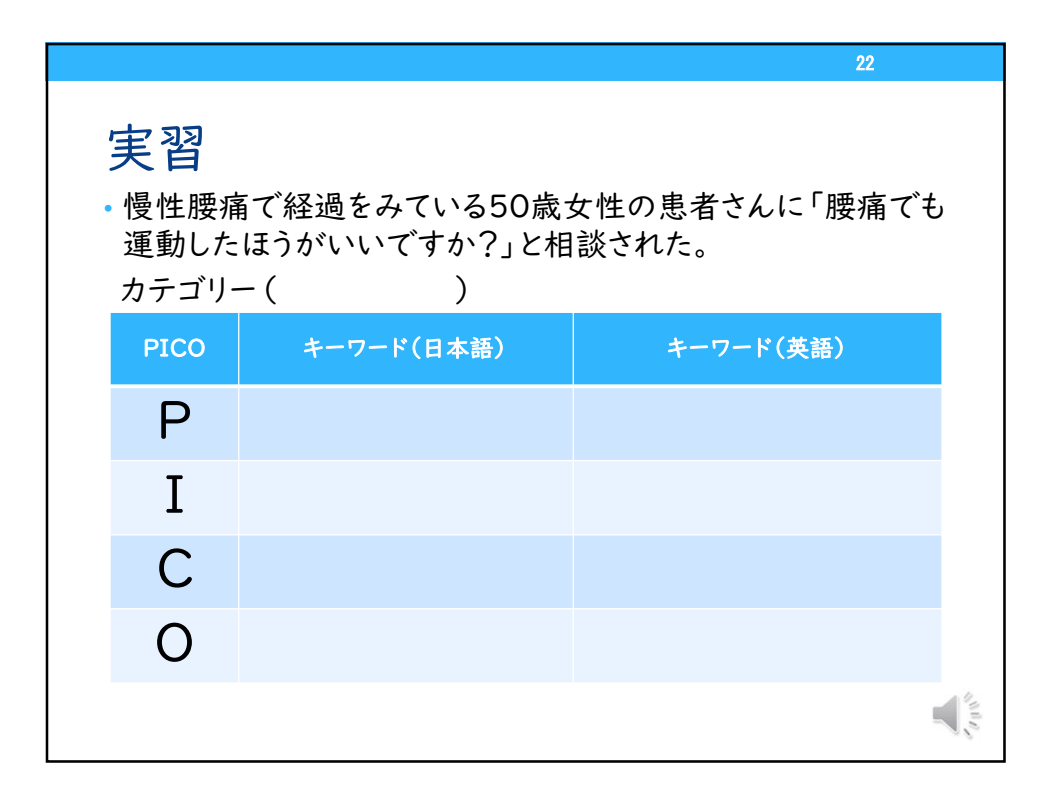

|                     |                                                        | 23                      |                           |
|---------------------|--------------------------------------------------------|-------------------------|---------------------------|
| 実習し<br>慢性腰痛<br>運動した | <b>回答例</b><br>痛で経過をみている50歳:<br>ほうがいいですか?」と相<br>−( 治療 ) | 女性の患者さんに「腰痛でも<br> 談された。 | ,                         |
| PICO                | キーワード(日本語)                                             | キーワード(英語)               |                           |
| Ρ                   | 腰痛のある50歳の女性                                            | Low back pain           |                           |
| Ι                   | 運動                                                     | Exercise                |                           |
| С                   | (必要に応じて設定)<br>運動しない                                    |                         |                           |
| 0                   | 腰痛の軽減                                                  | Pain                    |                           |
|                     |                                                        |                         | Contraction of the second |

|                                    |                                  |                           | 24                                                            |
|------------------------------------|----------------------------------|---------------------------|---------------------------------------------------------------|
| 詳細検                                | 索(Ad                             | dvanced                   | Search Builder)                                               |
| All Fieldsで<br>また、Histor<br>これを利用し | 、<br>た<br>で<br>く<br>た<br>経過<br>を | 目を選択して<br>までの検索履<br>見ながら検 | 「検索することができる。<br>夏歴が残っている。<br>「索したり,掛け合わせ検索ができる。               |
| PubMed Advanced                    | e alert Create<br>Search Builde  | e RSS<br>r                | Pub Med.gov                                                   |
| Add terms to the query             | box                              |                           |                                                               |
| All Fields                         | Enter a search t                 | erm                       | ADD 🗸                                                         |
| Query box                          |                                  |                           | Show Index                                                    |
| Enter / edit your searc            | h query here:                    |                           | Search ~                                                      |
| History and Search                 | h Details                        |                           | ・「Add query」をクリックするとQuery boxに                                |
| Search Actions                     | Details Query                    |                           | 検索語として入る                                                      |
| #1                                 | Add query                        | splatin                   | ・'Search」をクリックすると快楽結果画面へ<br>・「Add to history」をクリックするとhistoryに |
| #2 ••• 1                           | Delete                           | splatin Filters: Associ   | 履歴が増える                                                        |
| #3 ***                             | Save to MyNCBI                   | CT00652132[Second         | →履歴の resultsの件数をクリックすると検索                                     |
| Showing 1 to 3 of 3 en             | tries                            |                           | 結果画面へ                                                         |

|                                                                                                    |                                                                                                    |                                        |                     | 25         |
|----------------------------------------------------------------------------------------------------|----------------------------------------------------------------------------------------------------|----------------------------------------|---------------------|------------|
| 特定の論文を探す                                                                                                    |                                                                                                    |                                        |                     |            |
| PubMee                                                                                                    | d Single Citatio                                                                                                    | n Matcher                              |                     |            |
| US. National Library of Medicine<br>Natural Concerts Elevenheadogy Metimation                                                                                                    | Login                                                                                                    |                                        |                     |            |
| Hearth Publiced<br>Advanced<br>Publicked's comprises more than 30 million obtaions for biomedical Identitive from MIDURE, IR<br>Citations may include links to full-list content from Publickd Central and publisher web offers | PubMed Single Citat<br>Use this tool to find PubMed citations<br>Journal<br>abuvant may coust of the full title or the title<br>abbreviation. | ion Matcher<br>You may omit any field. |                     |            |
|                                                                                                    | Date<br>Month and day are optional.                                                                                                    | YYYYY                                  | Month               | DD         |
|                                                                                                    | Details                                                                                                    | Volume                                 | Issue               | First page |
| Learn Find Download<br>Acout PixMed Advanced Search E-staffiers API<br>1906 & District Guerris Child Guerris FIP<br>Finding Full Inte Straje Clastion Market                                                                    | Author<br>Use format lastname initials for the most<br>comprehensive results, e.g., Ostel J. See also:<br>Searching by author.                |                                        |                     |            |
|                                                                                                    | Limit authors<br>Title words                                                                                                    | Only as first author                   | Only as last author |            |
|                                                                                                    |                                                                                                    | Search                                 | Clear               |            |
|                                                                                                    |                                                                                                    |                                        |                     | La Cart    |

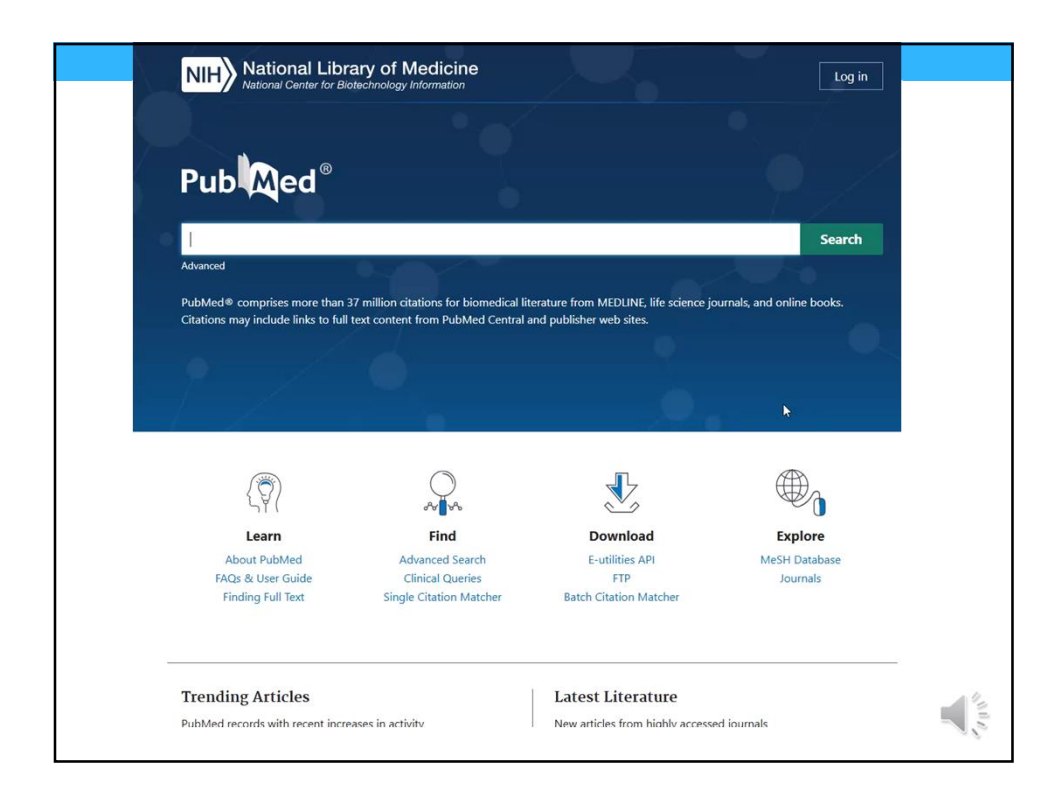

|                                                                                   |                                                                                                    | 27                                                                                                   |
|-----------------------------------------------------------------------------------|----------------------------------------------------------------------------------------------------|----------------------------------------------------------------------------------------------------|
| Mv NCBI 白                                                                         | 分用にカスタ                                                                                                    | マイズ                                                                                                  |
|                                                                                   | JJ / IJ ( = / 4 / / / /                                                                                                    |                                                                                                    |
| NIH National Library of Medicine<br>National Center for Biotechnology Information | Login                                                                                                    |                                                                                                    |
|                                                                                   |                                                                                                    |                                                                                                    |
| Pub Med.gov                                                                       |                                                                                                    |                                                                                                    |
| Search PubMed                                                                     | Search                                                                                                    |                                                                                                    |
| 新たに利用者登録するか手持ちの                                                                   | COVID-19 is an energing<br>Get the latest patic health information 1                                                                                                    | chikakoshmiku My, NCB Sign, Uul<br>repidy wolving situation.<br>non COC Infest/Invescorperantus gov. |
| アカウントでログイン<br>                                                                    | Get the latest research from NiH.<br>Find NCBI SARS-CeV-2 literature, sequence, and cin                                                                                                    | Ittles Journants excitateatientus<br>incel content: <u>Ittes Journal into into antises-sec-2</u> /   |
| Login                                                                             | My NCBI                                                                                                    | Customize this case   NCBI Site Preferences   Video Connier   Help                                   |
|                                                                                   | Search NCBI databases 検索                                                                                                    | Saved Searches                                                                                       |
| RA Commons                                                                        | Search                                                                                                    | Search Name What's New Last Searched PubMed Searches Ins.cels 0 sectors 0 sectors 0 sectors          |
| G Google Account                                                                  | Hint: clicking the "Search" button without any terms listed in the search box will transport you to<br>that database's homepage.                                                                   | <u> </u>                                                                                             |
|                                                                                   | My Bibliography 自分の論文管理                                                                                                    | COPORE O 0 yesterday Oracial diseaseday Divest cancer@s. O 0 yesterday                               |
| NIN ACCOUNT                                                                       | Your biolography contains <u>1110411</u><br>Your biolography is private.<br>Manave.Mr.Elibioconstry.a                                                                                              | COFORMAND and hazaldataci O vyesterology<br>Down Swindsmedikeroladzi Melabi O 750 4 years ago        |
| S NCBI Account                                                                    | Recent Activity                                                                                                    |                                                                                                    |
| more login options                                                                | Inne         Ostimistic         Type         Heim           27-Jan-2020         PMC         record <u>PD-1 and PD-11 co-outrassion prode</u> 27-Jan-2020         MeBH         record         Chird | Collections<br>At bibliographics and Other classes are 気に入った論文の                                      |
|                                                                                   | 27-Jan-2020 MeBH 過去の検索履歴<br>27-Jan-2020 NLM Catalog                                                                                                    | Execting and Ref                                                                                     |
| New here? Sign up                                                                 | 27-Jan-2020 NLM Catalog search <u>"Journal of clinical encodepy: off.</u> 27-Jan-2020 NLM Catalog search <u>"Lance("Title Abbreviation IAND in.</u> 27-Jan-2020 Published search cateful campar    | Mineson Collections a                                                                                |
|                                                                                   | 27-Jan-2020 PubMed search <u>cancer</u><br>19-Jan-2020 PMC record <u>Surveillance of antimicrobial resis</u>                                                                                       | Pilters                                                                                              |
|                                                                                   | 18-Jan-2020 PMC record <u>Hite-Matcia Activity in Men and Warre</u>                                                                                                    | You do not have any active litters for this collabore.<br>Act litters for two-coll collabore.        |

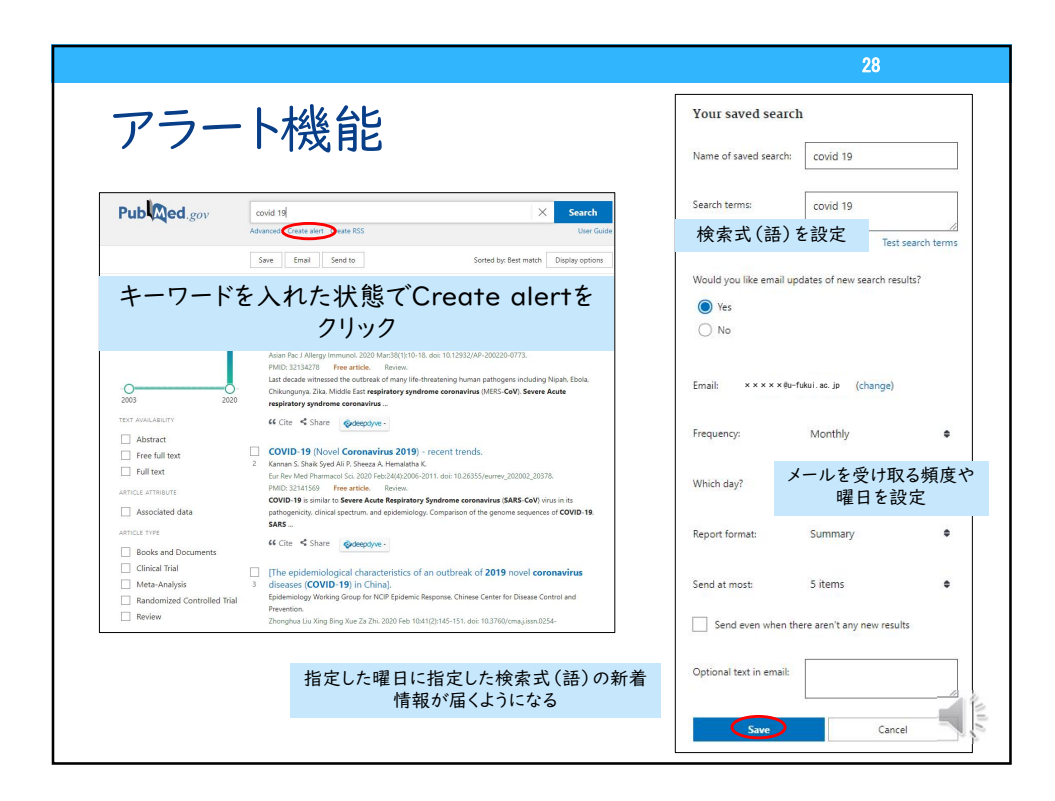

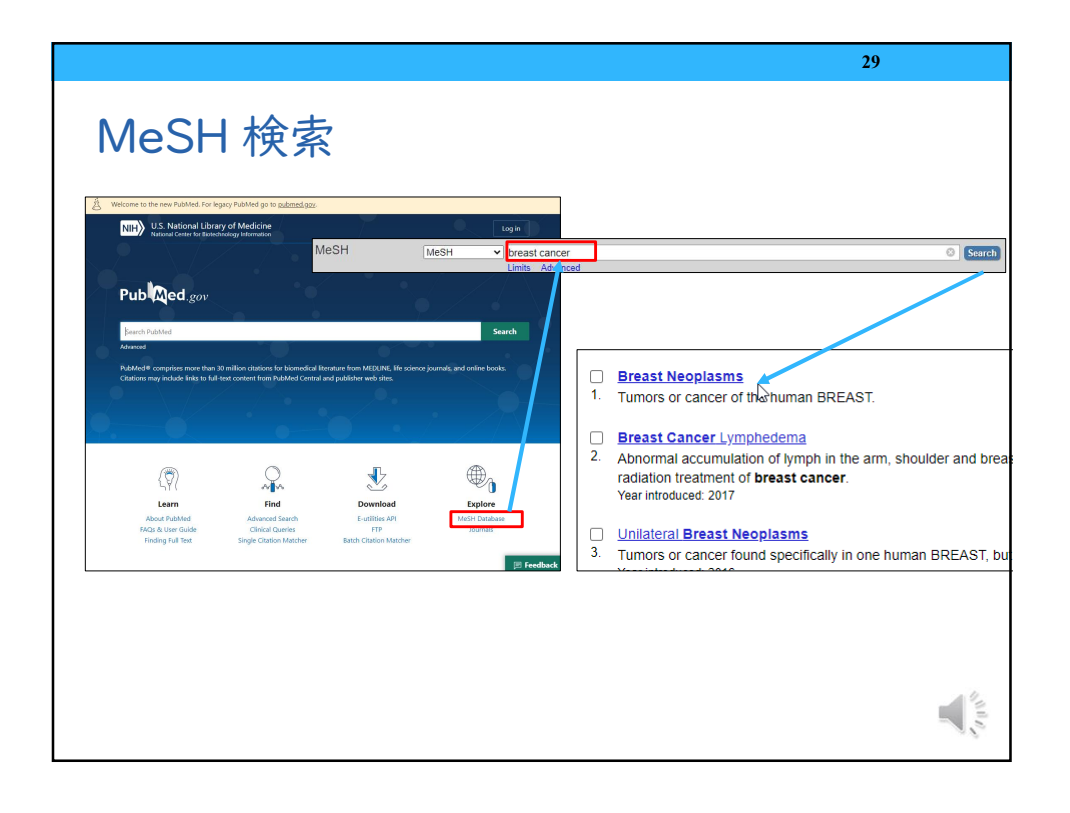

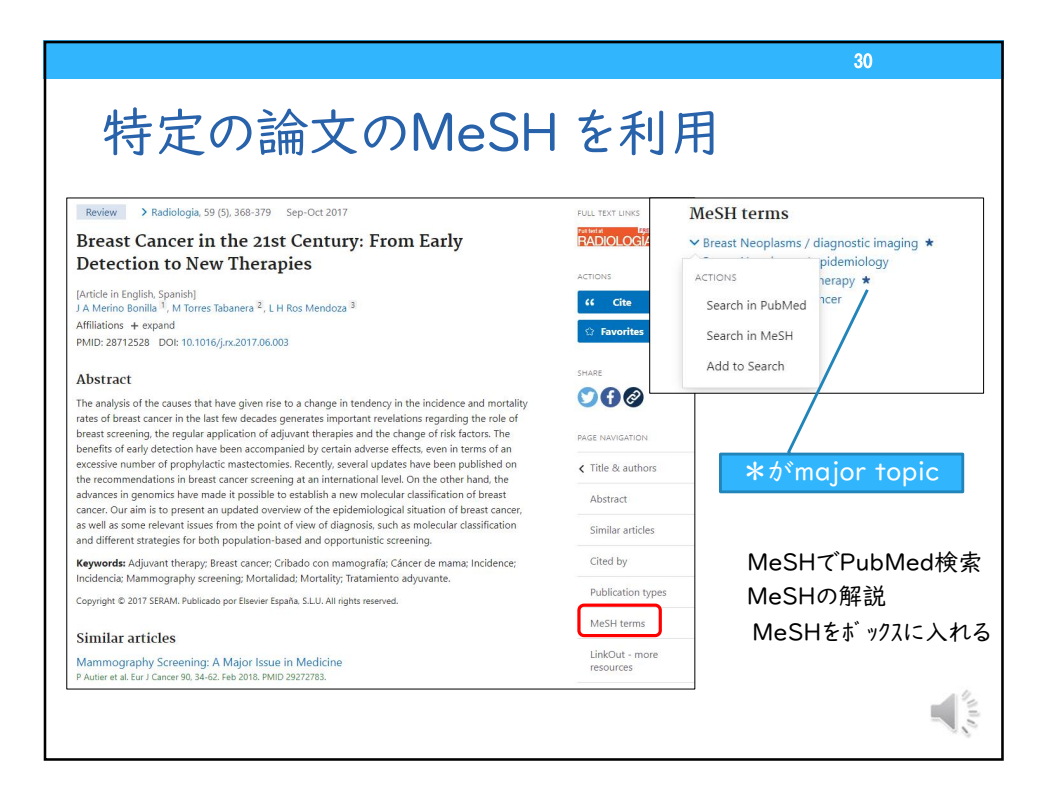

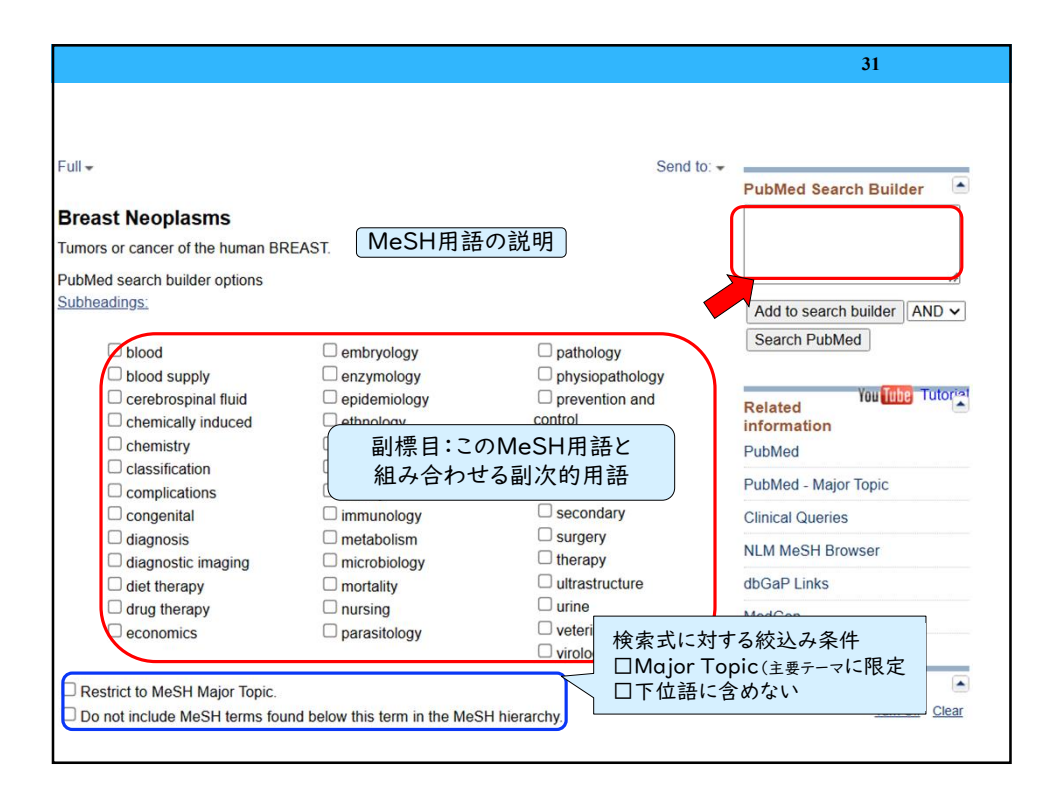

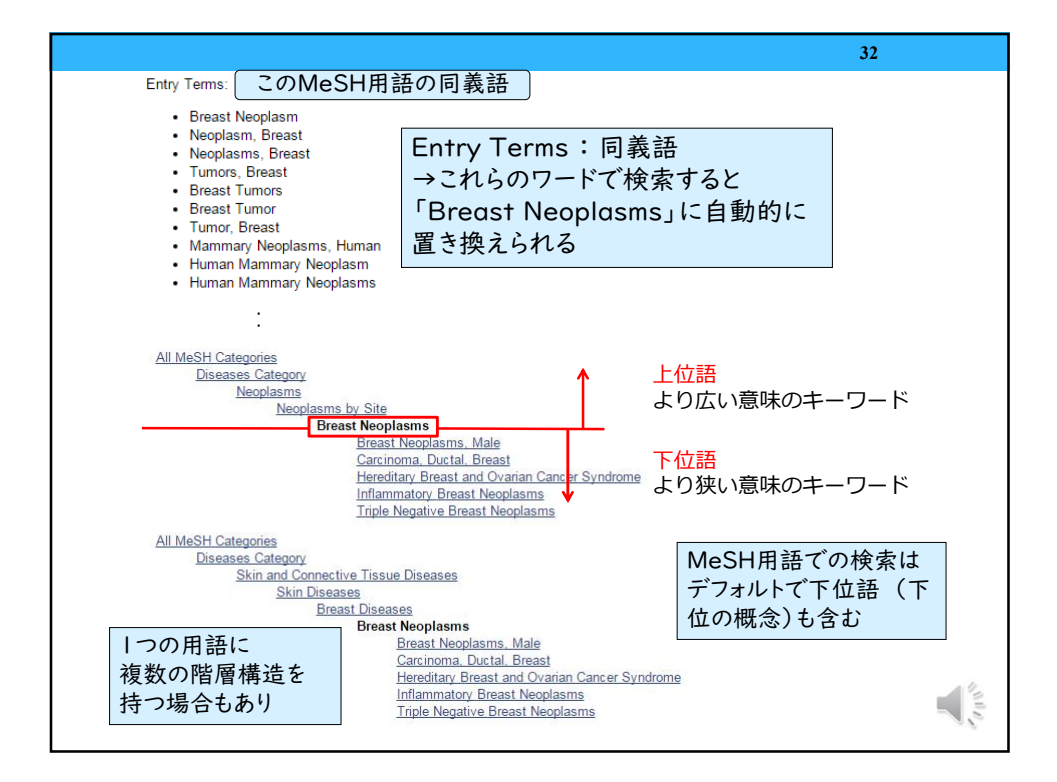

| M | eSH画面                                                                                                    |                                                                                                    |                                                                                                    | <b>33</b>                                                                                | 781    |
|---|----------------------------------------------------------------------------------------------------|----------------------------------------------------------------------------------------------------|----------------------------------------------------------------------------------------------------|------------------------------------------------------------------------------------------|--------|
|   | MeSH MeSH                                                                                                    | Limits Advanced                                                                                                    |                                                                                                    | Search H                                                                                 | Help   |
|   | 0                                                                                                    | COVID-19 is ar<br>Get the latest public health in<br>Get the latest research<br>Find NCBI SARS-CoV-2 literature, sequence                                                                                                    | n emerging, rapidly evolving situation.<br>formation from CDC- <u>https://www.coronavirus.gov.</u><br>n from NIH: <u>https://www.nih.gov/coronavirus</u><br>ce, and clinical content: <u>https://www.ncbi.nlm.nih.gov/sans-c</u> | <u>94-2</u> 1.                                                                           |        |
|   | Full +<br>Breast Neoplasms<br>Tumors or cancer of the human BREAST.<br>PubMed search builder options                               |                                                                                                    | Send 1                                                                                                    | 0. +<br>PubMed Search Builder                                                            |        |
|   | Subheadings:<br>analysis<br>anatomy and histology<br>blood<br>blood supply<br>cerebrospinai fluid                                  | embryology<br>enzymology<br>epidemiology<br>ethnology<br>ethnology                                                                                                    | physiology physiopathology prevention and control psychology dotted                                                                                                    | Add to search builder AND V<br>Search PubMed<br>Yew The<br>Related Information<br>PubMed | torial |
|   | chemically induced     chemistry     classification     complications     complications     congenital     cytology     disenselin | genetics     history     history     immunology     legislation and jurisprudence     metabolism     microbiology     mectability                                                                                                    | rehabilitation     secondary     statistics and numerical data     surgery     therapy     transmission                                                                                                    | PubMed - Major Topic<br>Clinical Queries<br>NLM MeSH Browser<br>dbGaP Links              |        |
| « | diagnostic imaging     diet therapy     diret therapy     economics     economics                                                  | <ul> <li>Intertainty</li> <li>Intertainty</li> <li>Intertai</li></ul> | Unine<br>Unine<br>Veterinary<br>Virology                                                                                                    | MedGen Recent Activity Ium.Of G                                                          | lear   |
|   | Do not include MeSH terms found below t                                                                                            | his term in the MeSH hierarchy.                                                                                                    |                                                                                                    |                                                                                          | WeSH   |

|                                                                                                    |                                                                                                    |                                                                                                    |                                                                                                    |                                                                                                    | 34                                                                                                    |
|----------------------------------------------------------------------------------------------------|----------------------------------------------------------------------------------------------------|----------------------------------------------------------------------------------------------------|----------------------------------------------------------------------------------------------------|----------------------------------------------------------------------------------------------------|----------------------------------------------------------------------------------------------------|
| MeS<br>MeSH Dat                                                                                                    | H Bro                                                                                                    | owser                                                                                                    |                                                                                                    |                                                                                                    |                                                                                                    |
| NIH National Libr<br>National Center for Bio                                                                                                    | ary of Medicine<br>sectionalogy Information                                                                                                    |                                                                                                    | Search)                                                                                                    | MeSH Brow                                                                                                    | vser                                                                                                    |
| Lil = Endometrial Stromal Tumors Explasms of the endometrial atrona that te normal stromal cells. Exformmediat atrona ten intervent at 2003 Libradiate atronal cells Libradiate atronal cells Libradiate Libradiate Libradia | Crede allet Limits Advanced<br>sometimes involve the MYOMETRIUM<br>nal inequisaria are divided into three cat<br>are (f) midigrant endomaterial stream<br>endomaterial stream<br>endo | See These tumors contain cells that may closely or remotely re- genies. (1) beings storal nodes. (2) being adde storall asercome (SARCOLA, ENCOME, TRUE, STROMAL, Comparison and control Comparison Control Comparison Control Comparison Control Comparison Control Comparison Control Comparison Control Comparison Control Control Comparison Control Comparison Control Comparison Control Control | d lo - PubMed Search Builde<br>semble Add to search builder] Search PubMed Related information PubMed - Major Topic Cilicited Queries NUM MGSH Drovser MedGen | NIH) National Library of Medic<br>Search Tree View Med3H<br>Endometri<br>Details cluatines<br>b<br>Med3H Heading<br>Tree Number(s)                        | ano on Demand McSH 2021 McSH Suggestions al Stromal Tumors McSH Tree Structures Concepts Endomethal Stronal Tumors CO4 507 440 759 326 C04 507 440 759 326 C04 507 440 759 326 C04 507 440 759 326 C12 000 331 507 416 757 300 374 C12 000 331 507 416 757 300 374 C12 000 331 507 C12 000 331 507 416 757 300 374 C12 000 331 507 C12 000 311 507 C12 000 311 507 C12 000 311 507 C12 000 311 507 C12 000 311 507 C12 000 311 507 C12 000 311 507 C12 000 311 C12 000 311 C12 000 31 C12 000 311 C12 000 31 C12 000 31 C12 000 31 |
| MeSH用語<br>か、MeSHと<br>ていたMeS                                                                                                    | のPubMedて<br>として採用され<br>H用語などを:                                                                                                    | 「の索引法や簡単な」<br>た年やそれ以前に用<br>参照できる                                                                                                    | 解説のほ<br>ヨいられ                                                                                                    | RDF Unique lesmither<br>Annotation<br>Ecope Note<br>Entry Term(s)<br>Previous indexima<br>Based Note<br>Date Stabilised<br>Date of Entry<br>Revision Date | http://dxini.nih.gov/mesh/050821<br>coordinate II Mv HENOMETRAL.NEOPLASKS<br>ENDORETRAL.STRCNAL. a da o avalable<br>Neoplasma of the endometral stores atta sometier<br>normal stormal cells. Endometral stores atta sometier<br>normal stormal cells. Endometral stores atta sometier<br>normal stormal cells. Endometral stores atta sometier<br>normal stormal cells. Endometral stores atta sometier<br>attaccometral Neoplasma (1992-2002)<br>Userne Neoplasma (1992-2002)<br>Userne Neoplasma (1992-2002)<br>2003<br>2003 10<br>20020705<br>2016 10                                                                                                    |

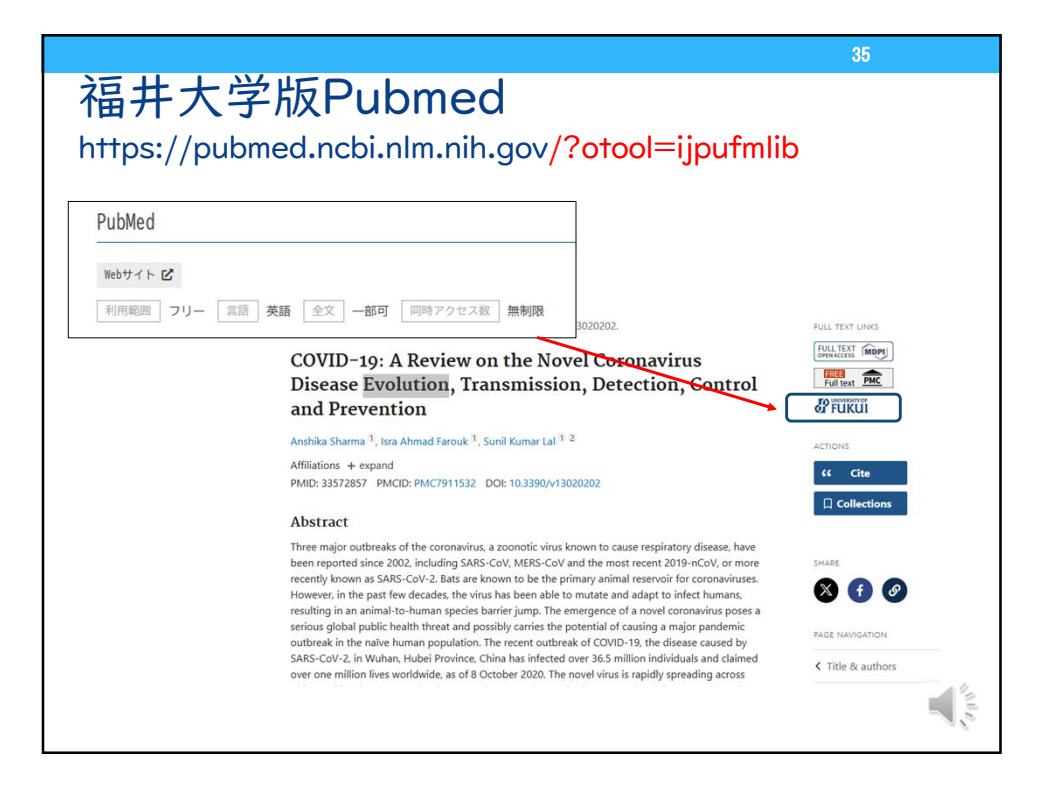

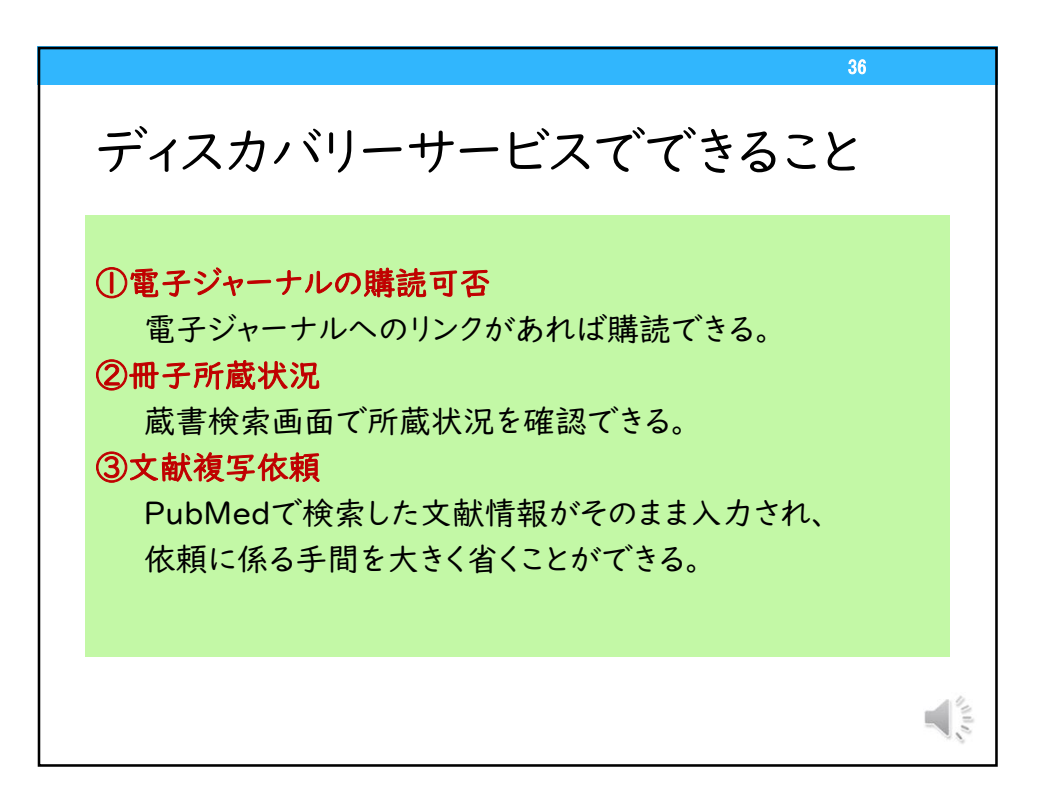

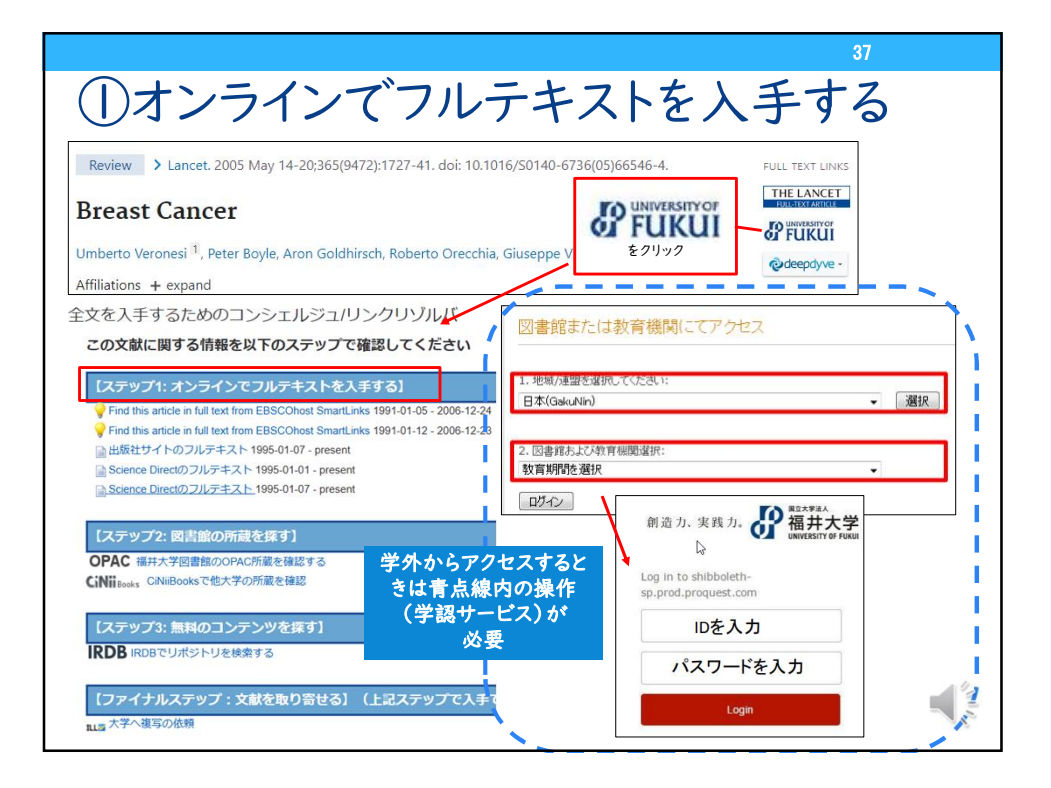

|                                                                                                  |                                                                                |                                                                                              | 38                                                                                                    |
|--------------------------------------------------------------------------------------------------|--------------------------------------------------------------------------------|----------------------------------------------------------------------------------------------|----------------------------------------------------------------------------------------------------|
| 🖌 1-4を選択                                                                                         |                                                                                |                                                                                              |                                                                                                    |
| 1<br>1<br>1<br>1<br>1<br>1<br>1                                                                  | Breast cancer<br>Kaur, Ranjit.The Lancet;                                      | London 巻 <mark>365</mark> , 号 <mark>9</mark>                                                 | <mark>9472</mark> , (May 14-May 20, 2005): 1                                                                                                    |
| annee.<br>De De De De De De                                                                      | 書誌情報/抄録 全文 全文                                                                  | k                                                                                            | CLINICAL EPIDEMIO<br>HEAR                                                                                                    |
| 2<br>2<br>1<br>2<br>1<br>1<br>1<br>1<br>1<br>1<br>1<br>1<br>1<br>1<br>1<br>1<br>1<br>1<br>1<br>1 | <mark>Breast cancer</mark><br>Veronesi, Umberto; Boyle<br>The Lancet; London 巻 |                                                                                              | Arend M<br>Heart 2007; 93:1137-11,                                                                                                    |
| nin Print.                                                                                       | 書誌情報/抄録     全文     全文                                                          | Take the online multiple choice<br>questions associated with this<br>article (see page 1158) | The aim of this paper is to review the clinical epidemiology of<br>comprehensively addressing the epidemiology of heart failure<br>Despite an increase in manuscripts describing epidemiological as<br>1990s,' additional information is still needed, as indicated by various<br>The evaluation and management of heart failure is schematically de<br>methodological considerations, most issues indicated in fig 1 (risk<br>incidence, prognosis, prevention) will be discussed.<br>The therapeutic management of patients diagnosed with heart fail<br>paper, as is detailed information about the possible diagnostic tests ar<br>out heart failure, although the prevailing definitions and categorisa<br>discussed. The guidelines of the European Society of Cardiology and<br>date information on the diagnosis and therapeutic management of h |
|                                                                                                  |                                                                                |                                                                                              | DEFINITION AND CLASSIFICATION OF HEART FAILURE                                                                                                    |

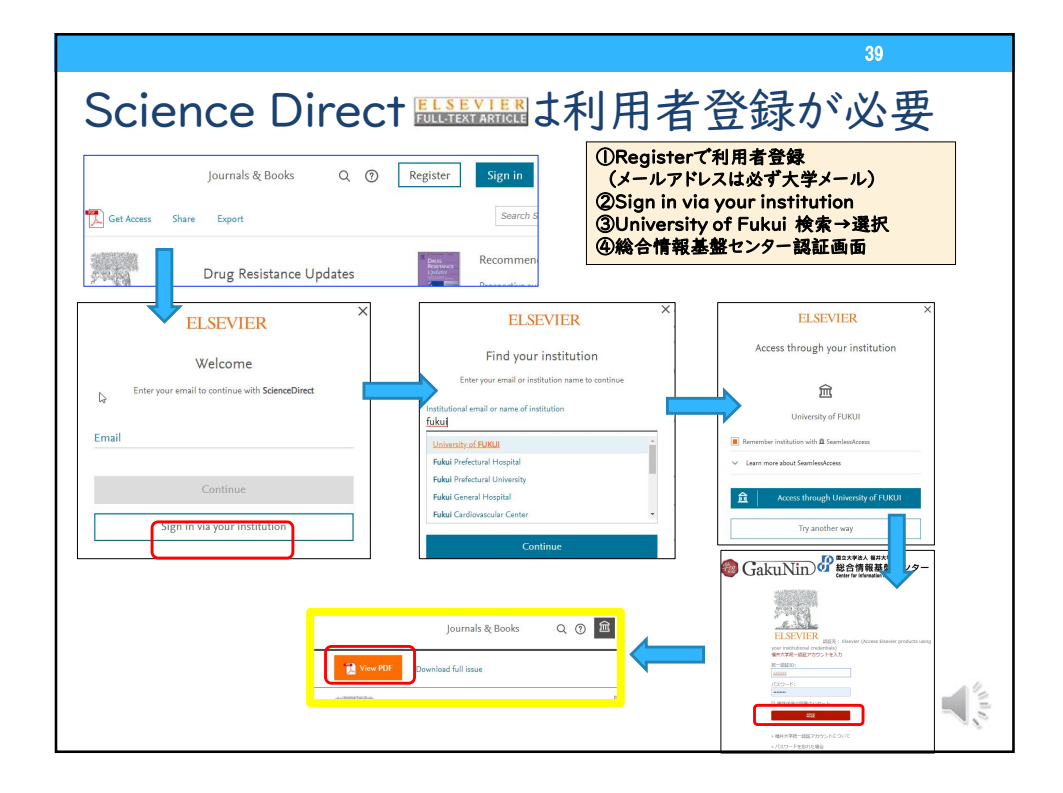

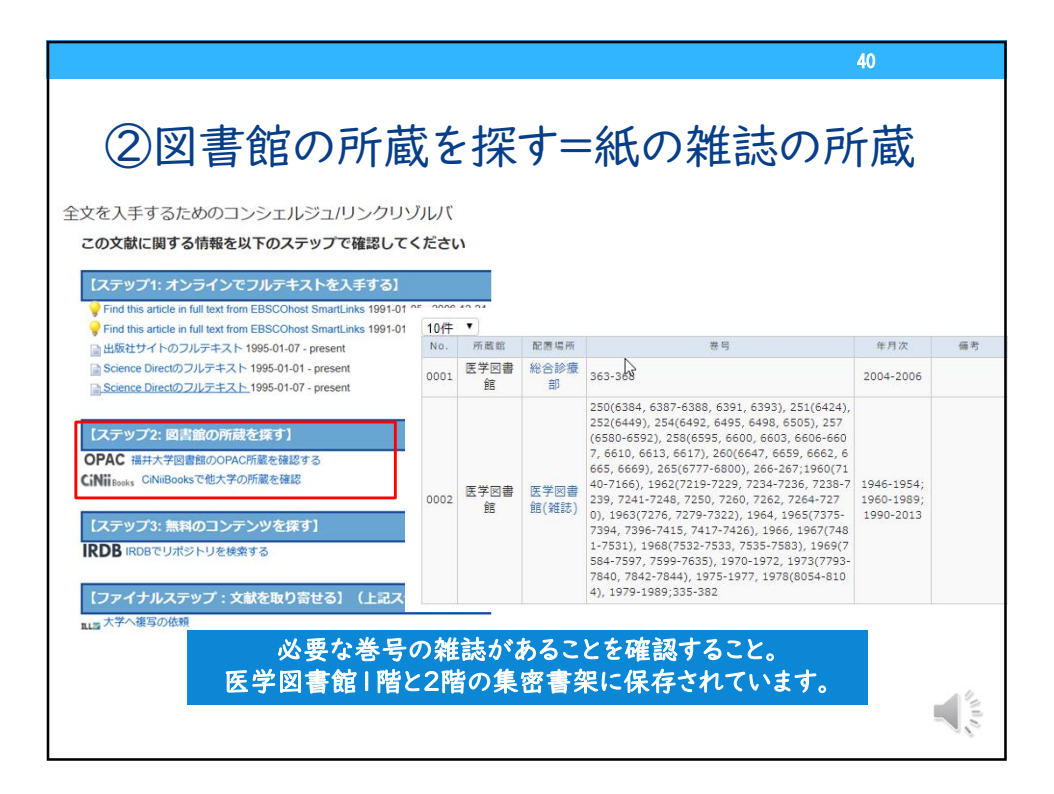

| ③文献を取り寄せる                                                                                                    |                         |                                                                                                    |
|----------------------------------------------------------------------------------------------------|-------------------------|----------------------------------------------------------------------------------------------------|
| 「フテップ・・オンラインでフルテキストを入手する」                                                                                      | 文献の複写依頼                 | 頁:入力                                                                                                    |
| Eind this article in full text from EBSCOheet Smattl inks 1991-01-05, 2006-12-24                               | 入力                      | 福認 完了                                                                                                    |
| Find this article in full text from EBSCOhost SmartLinks 1991-01-12 - 2006-12-23                               | 1.以下の支払方法               | を入力(確認)してください。                                                                                                 |
| <ul> <li>□ 出版社サイトのフルテキスト 1995-01-07 - present</li> <li>□ Science Directのフルテキスト 1995-01-01 - present</li> </ul> | 支払区分(必須)                | :<br>※和研費は、プロジェクトコードを必ずご入力ください。                                                                                |
| Science Directのフルテキスト 1995-01-07 - present           【ステップ2: 図書館の所蔵を探す】                                        | プロジェクトコード               | ※料研費の利用は、交付決定から当年12月31日までとなります。残額確認の<br>上、お申込みください、<br>※公算の利用は、1~12月分を翌年1月に支払処理いたします。                          |
| OPAC 福井大学図書館のOPAC所蔵を確認する<br>CINIi Books で他大学の所蔵を確認                                                             | 2.以下の資料情報を入力(確認)してください。 |                                                                                                    |
|                                                                                                    | 論文著者名                   | Sharma Anshika                                                                                                 |
| 【ステップ3: 無料のコンテンツを探す】         ロパイン           IRDB IRDBでリポジトリを検索する         ロルズ                                   | 論文名                     | COVID-19: A Review on the Novel Coronavirus Disease Evolution<br>Transmission Detection Control and Prevention |
| 【ファイナルステップ:文献を取り寄せる】 (上記ステップで入手で<br>155 大学へ復写の依頼                                                               | 誌名(書名) (必須)             | Viruses                                                                                                    |
| ★料金★                                                                                                    | 쯩号                      | 13(2)<br>巻(号)の形式で入力してください。 例:1巻2号の場合 1(2)                                                                      |
| 文竹焼風によって共なりまりが、用私 「秋にっこ<br>25~40円程度(カニーは70~200円)程度                                                             | 出版年                     | 2021                                                                                                    |
| プラス送料140円程度(波)~は70~200円)程度<br>プラス送料140円程度(複写枚数によります。)                                                          | ページ                     |                                                                                                    |
|                                                                                                    | 出版社                     |                                                                                                    |
| ★到着までの期間★<br>2 日~3日程度                                                                                          | ISSN                    | 19994915                                                                                                    |
|                                                                                                    |                         |                                                                                                    |

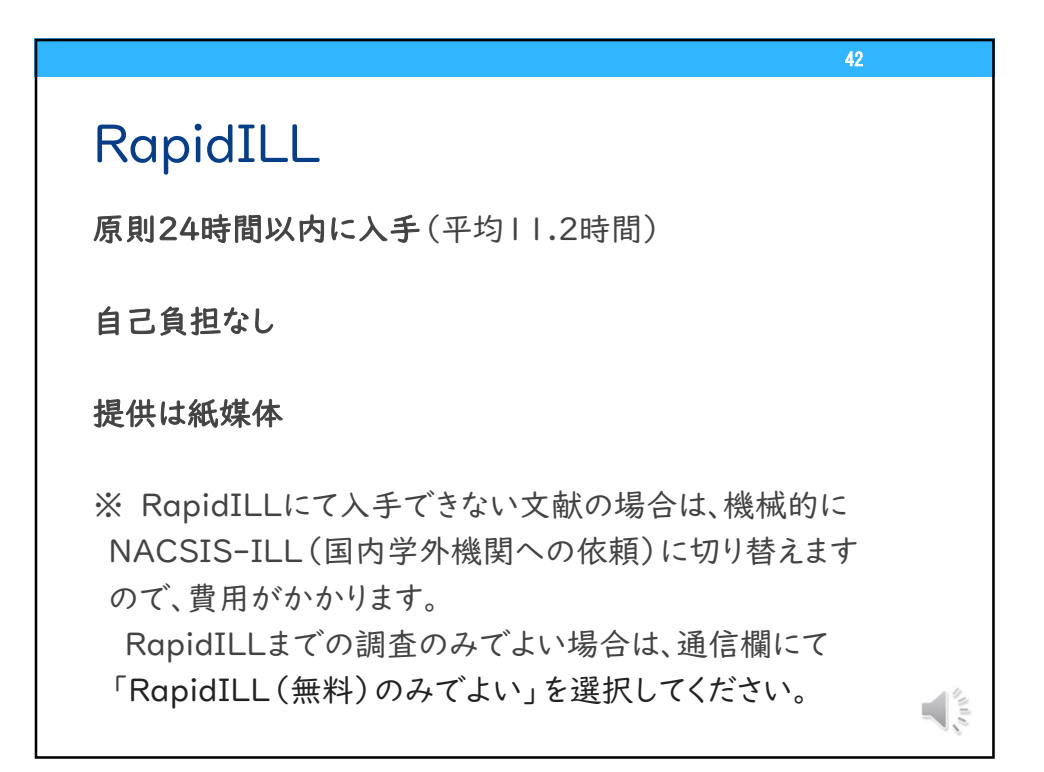

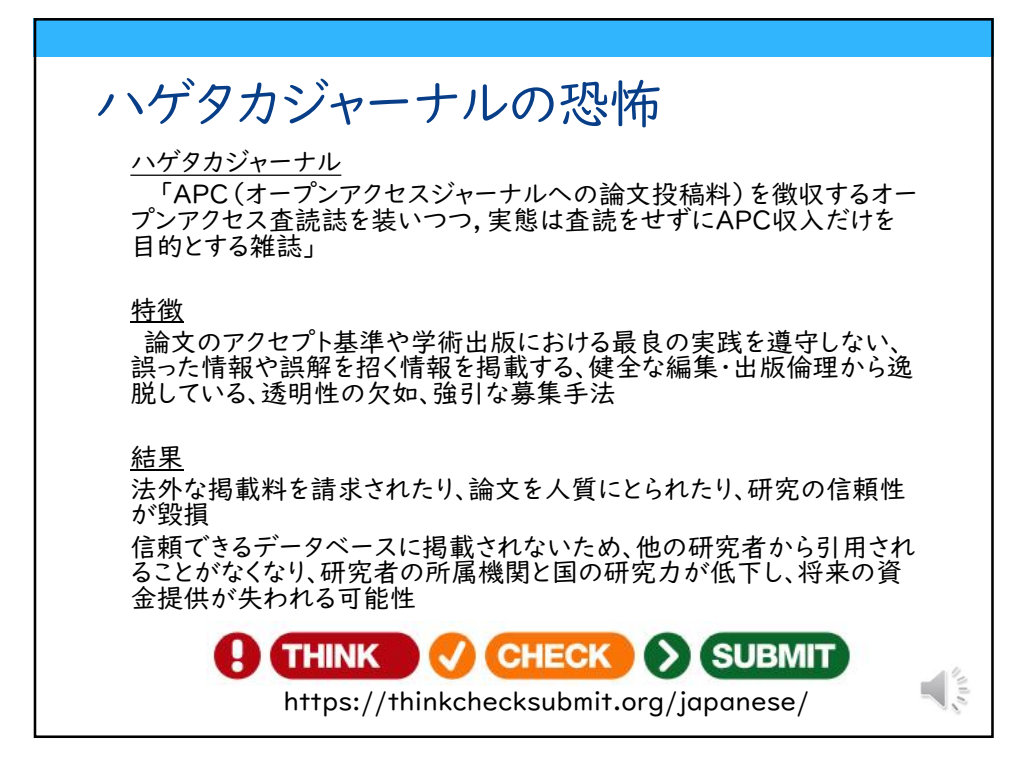

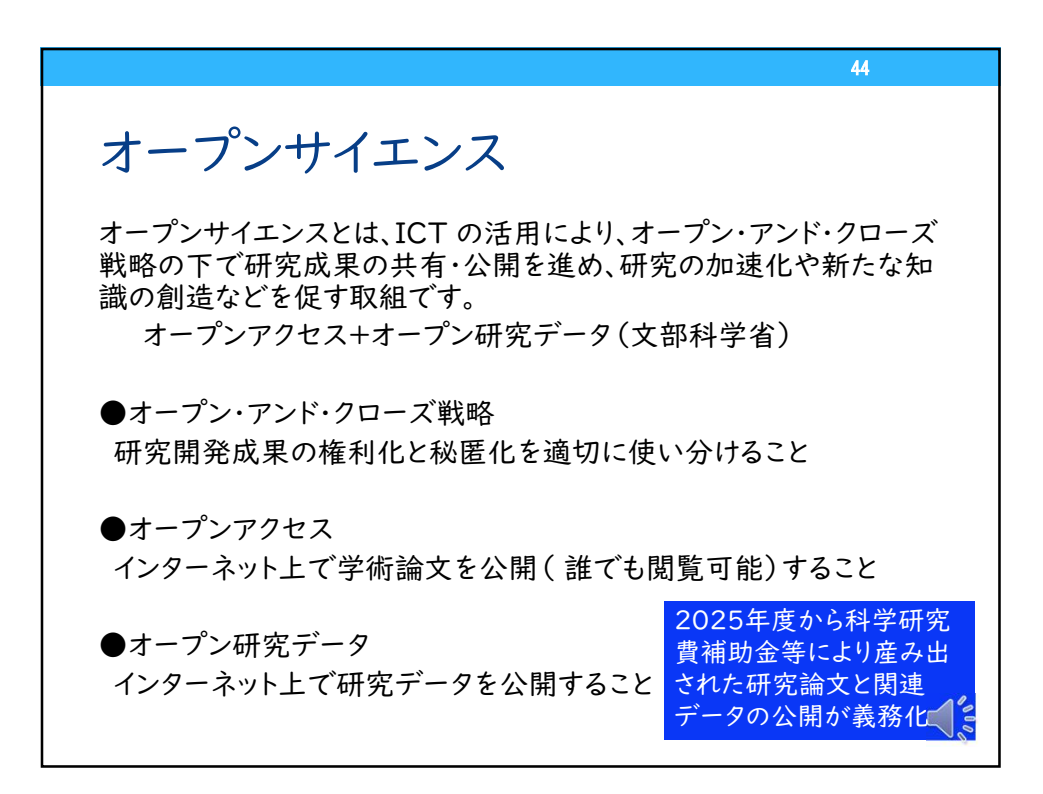

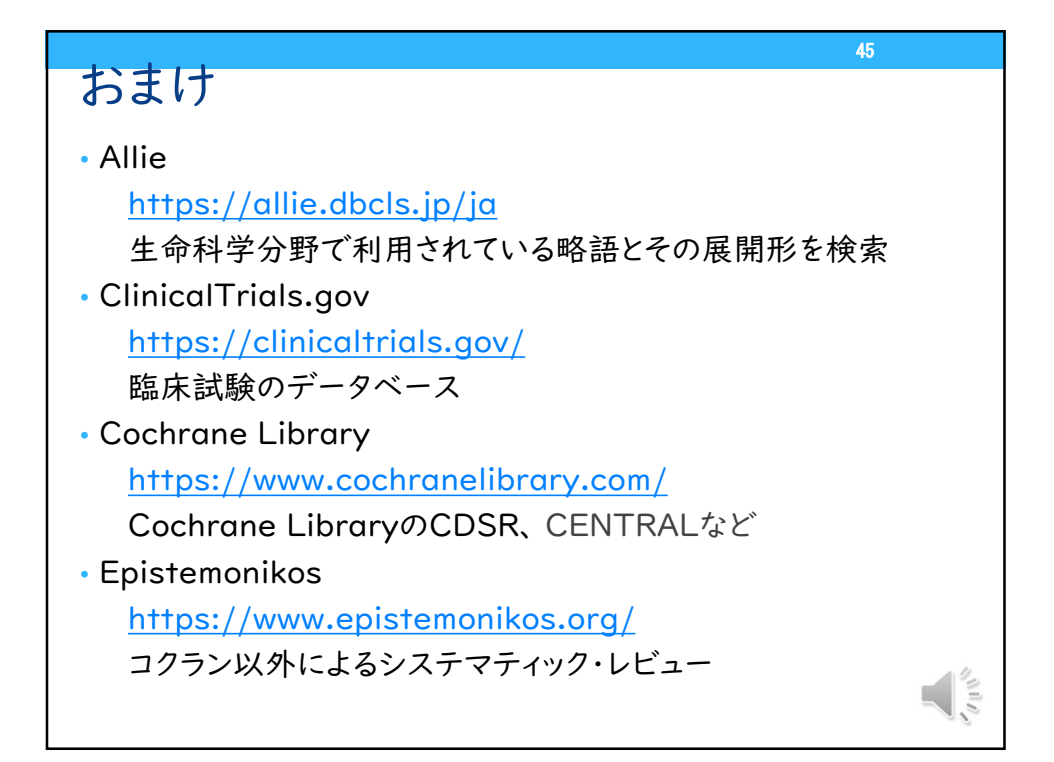

![](_page_22_Figure_1.jpeg)